## Vejledning i brug af Scandeklaration

- 1. Klik ind på Affaldsdeklaration.dk
- 2. Vælg Nordværk

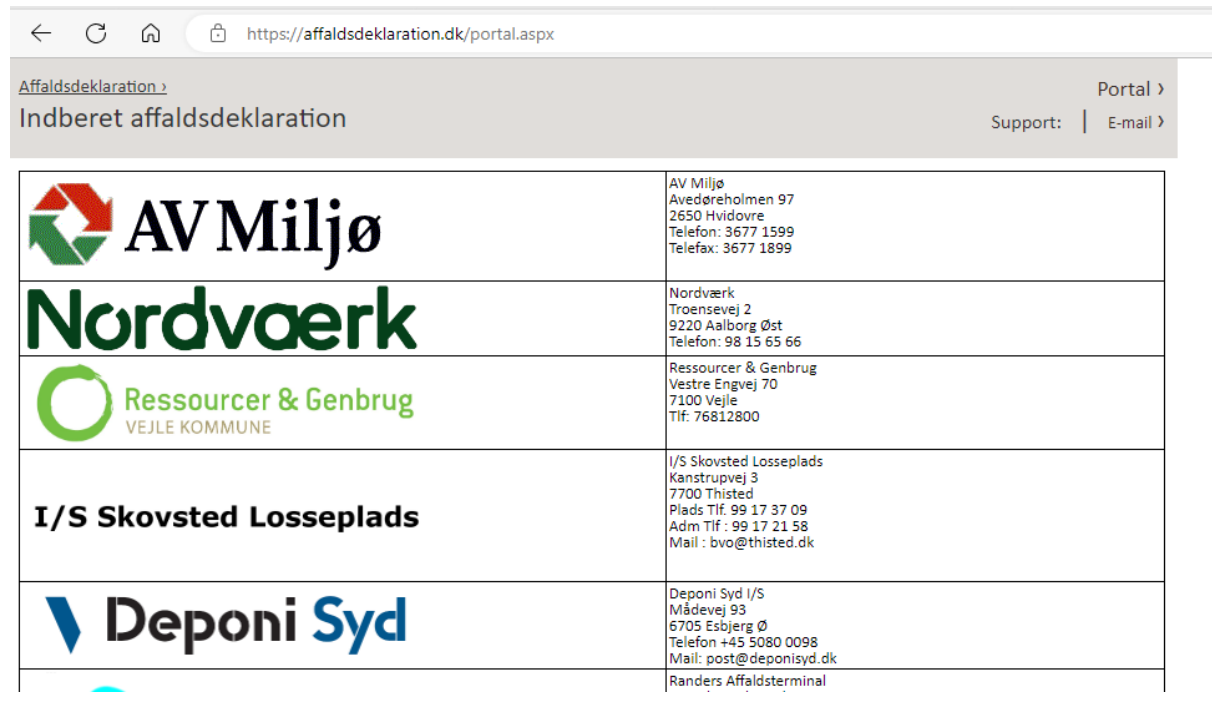

3. Opret dig som bruger. Adgangskoden skal være mellem 4 og 8 tegn. Du modtager herefter en bekræftelse på oprettelsen.

|                                               | ps://affaldsdeklaration.dk/login.aspx |                                                |
|-----------------------------------------------|---------------------------------------|------------------------------------------------|
| Affaldsdeklaration 2<br>Indberet affaldsdekla | iration                               | Nordvaerk ><br>Support: 98 15 65 66   E-mail > |
| 1. Login bruger                               | Ny bruger                             |                                                |
| 2. Opret bruger                               | Kontaktperson *                       | E-mail *                                       |
| 3. Vælg affaldsproducent                      | Fax                                   |                                                |
| 4. Opret<br>affaldsproducent                  | Indtast ønsket adgangskode *          | Bekræft adgangskode *                          |
| 5. Vælg deklaration                           | Fortryd                               | Opret >                                        |
| 6. Opret deklaration                          |                                       |                                                |

4. Du modtager en mail hvor brugeren aktiveres ved at klikke på linket

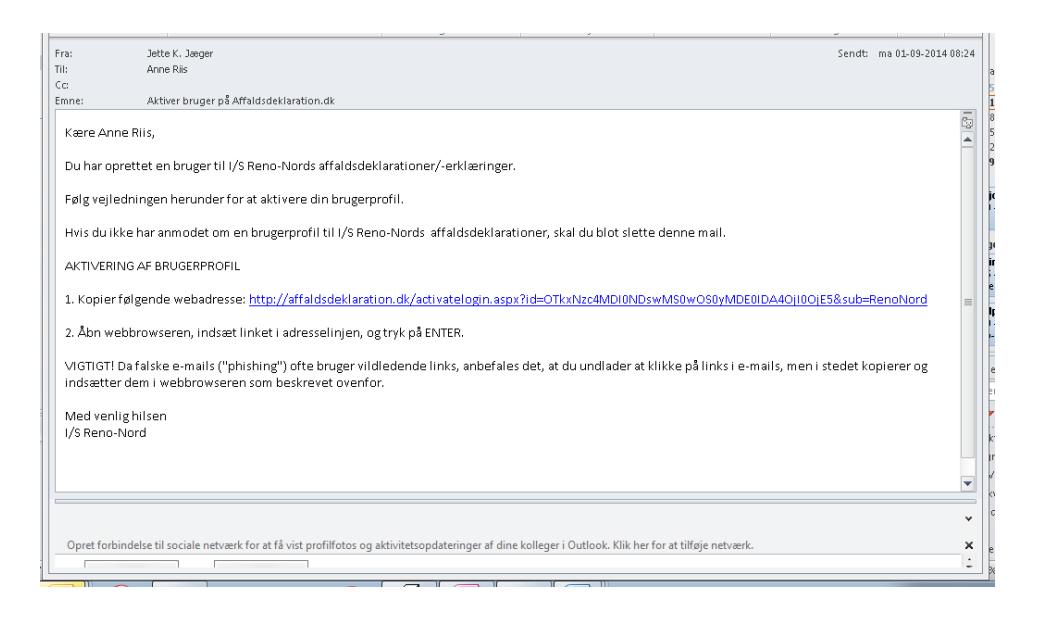

- 5. Herefter er brugeren aktiveret og du kan logge ind på affaldsdeklaration.dk
- 6. Klik på opret og registrer stamoplysningerne om producenten. Herefter kan man oprette en ny producent eller rette i en eksisterende. Første gang man er logget ind oprettes en ny.

| Ret bruger               | Producentens stamoplysninger                                                     |                                                      |
|--------------------------|----------------------------------------------------------------------------------|------------------------------------------------------|
|                          | - ●<br>Firma                                                                     |                                                      |
| 1. Login bruger          | O<br>Privat                                                                      |                                                      |
|                          | Kontaktperson *                                                                  | E-mail *                                             |
| 2. Opret bruger          | Lise Bisgaard                                                                    | lb@nordvaerk.dk                                      |
| 3. Vælg affaldsproducent | 1. Indtast CVR nummer<br>2. Vælg P-nummmer svarende til produktionssted<br>CVR * | Firmanavn (baseret på CVR) *                         |
| 4 Opret                  | 46076753                                                                         | Nordværk I/S                                         |
| affaldsproducent         | P-Nummer *                                                                       | Branchekode                                          |
|                          | 1003387659 🗸                                                                     | 382120 (Bortskaffelse af affald med energiproduktion |
| 5. Vælg deklaration      | Firmanavn                                                                        | Adresse                                              |
|                          | Nordværk I/S                                                                     | Troensevej 2                                         |
| 6. Opret deklaration     | Postnr<br>9220                                                                   | By<br>Aalborg Øst                                    |
| 7. Godkend deklaration   | Fortryd                                                                          | Gem >                                                |
|                          |                                                                                  |                                                      |

ordværk · Troensevej 2 · 9220 Aalborg Øst · Tlf. 98 15 65 66

7. Herefter skal der vælges en deklaration. Klik opret ny den første gang og evt. opret som kopi ved behov for fornyelse af deklarationen.

| 1. Login bruger              | Producent oplysninger                                                                   |   |
|------------------------------|-----------------------------------------------------------------------------------------|---|
| 2. Opret bruger              | Firma/navn Adresse                                                                      |   |
|                              | Nordværk I/S Troensevej 2                                                               |   |
| 3. Vælg affaldsproducent     | Postnr By                                                                               |   |
| 4.0                          | 9220 Aalborg Øst                                                                        |   |
| 4. Opret<br>affaldsproducent | Branchekode                                                                             |   |
| 5. Vælg deklaration          | 382120 (Bortskaffelse af affald med energiproduktic                                     |   |
|                              | Vælg deklaration                                                                        |   |
| 6. Opret deklaration         |                                                                                         | _ |
|                              | Ingen udskrift<br>Hvis ikke du modtager udskrifter, så check dine pop-up indstillinger. |   |
| 7. Godkend deklaration       |                                                                                         |   |
|                              | < Tilbage Opret ny Opret som kopi                                                       |   |
|                              |                                                                                         |   |
|                              | Udskriv karakterisering Udskriv erklæring                                               |   |

8. Herefter skal man udfylde en række oplysninger om affaldet.
Udfyld minimum felter markeret med \*
I nedenstående felt påføres oprindelsesadresse samt evt. analyse nr. og analyse.

| Deponering eller andet affald                                                                   |  |
|-------------------------------------------------------------------------------------------------|--|
| ●Deponering<br>○Andet affald                                                                    |  |
| Arbejdsproces hvorved affaldet er frembragt                                                     |  |
| Beskrivelse og karakterisering af råmaterialer, produkter og hovedbestanddele 📀                 |  |
| Hovedgaden 33, 9220 Aalborg Ø - Asbestplader                                                    |  |
| Karakterisering gælder ★<br>®Kun denne leverance<br>○Flere løbende leverancer (ensartet affald) |  |
| Affaldsklasse                                                                                   |  |
| Affaldsklasse                                                                                   |  |
| Affaldsklasse *<br>OInert<br>OBlandet<br>OMineralsk<br>OFarligt                                 |  |

9. Klik næste når alle oplysningerne er udfyldt.

| Øvrige relevante oplysninger                               |         |
|------------------------------------------------------------|---------|
| Øvrige relevante oplysninger                               |         |
| Relevante oplysninger som vedrører det konkrete læs affald |         |
| Fortryd                                                    | Næste > |

10. Herefter kommer der en opsummering over de indtastede oplysninger. Hvis oplysningerne er korrekte, trykkes på Send nederst på siden.

| Opsummering og godkendelse                                                                                                    |                                                                                                    |  |  |  |
|----------------------------------------------------------------------------------------------------|----------------------------------------------------------------------------------------------------|--|--|--|
| Nedenfor finder du dine indtastninger fra de foregående sider. Kig ind<br>deklarationsoprettelse.                                                                     | ltastningerne grundigt igennem, før du godkender din                                                                                    |  |  |  |
| Affaldsproducent<br>Firmanavn<br>Nordværk I/S<br>Adresse<br>Troensevej 2<br>Postnr.<br>9220<br>Telefon<br>50533042<br>Fax<br>Kontaktperson<br>Lise Bisgaard           | CVR-nr.<br>46076753<br>P-nr.<br>1003387659<br>By<br>Aalborg Øst<br>Mobil<br>50533042<br>E-mail<br>Ib@nordvaerk.dk<br>Kommune<br>Aalborg |  |  |  |
| Deponering eller andet affald                                                                                                    | Andet affald                                                                                                    |  |  |  |
| Arbejdsproces hvorved affaldet er frembragt<br>Kort beskrivelse af affaldet samt i hvilken arbejdsproces affaldet ops<br>Hovedgaden 33, 9220 Aalborg Ø - Asbestplader | tår                                                                                                    |  |  |  |
| Karakterisering gælder<br>©Kun denne leverance                                                                                                    | OFlere løbende leverancer (ensartet affald)                                                                                             |  |  |  |
| Affaldsklasse<br>Olnert<br>©Mineralsk                                                                                                    | ⊖Blandet<br>⊖Farligt                                                                                                    |  |  |  |

## 11. Herefter modtager man en kvittering.

| 1. Login bruger              | Ansøgning                                                                                                    |
|------------------------------|----------------------------------------------------------------------------------------------------|
| 2. Opret bruger              | Kvittering<br>Din affaldsdeklaration er modtaget                                                                                                    |
| 3. Vælg affaldsproducent     | L<br>Din affaldsdeklaration vil blive behandlet hurtigst muligt og senest indenfor en uge.                                                                                                    |
| 4. Opret<br>affaldsproducent | Ved godkendelse af det deklarerede affald udsendes der en email til producentes email adresse.<br>Til emailen er vedhæftet en accept med stregkode. Denne skal udskrives og medbringes til anlægget, hvor stregkoden indskannes ved<br>brovægten efter evt. chaufførkort er indlæst.<br>Er der brug for vderligere information eller forlængelse eller ændringer på deklarationen skal anlægget kontaktes. |
| 5. Vælg deklaration          | ок                                                                                                    |
| 6. Opret deklaration         |                                                                                                    |

12. Deklarationen vil nu blive behandlet og den endelige deklaration med stregkode sendes ud på mail. Denne skal medbringes ved ankomsten til deponiet.